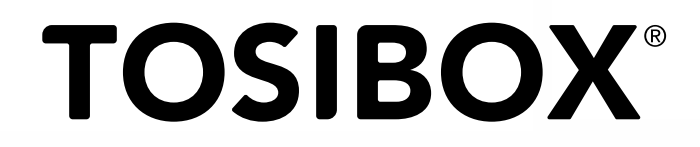

## Lock 500/500i Quick Start Guide

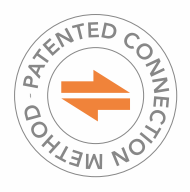

Copyright © Tosibox Oy, 2018

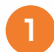

Matching the Lock with the Key

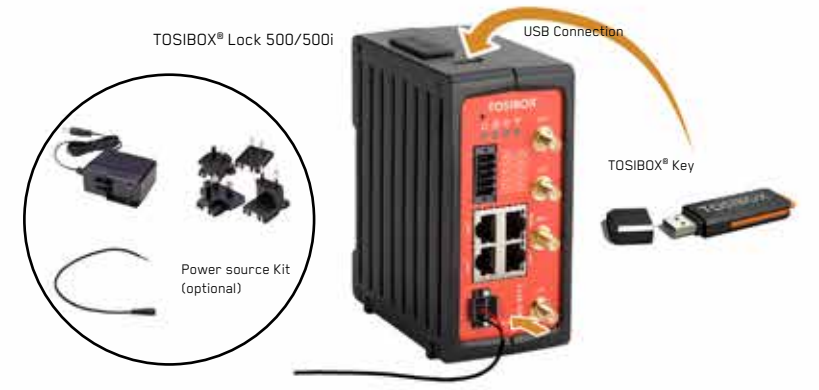

- Connect the operating voltage of 12-48 V DC to the Lock and wait for 1 minute. In case you have
  a product version with Power Source kit, use the conversion cable. It converts the AC adapter's
  coaxial connector output to stripped wires that are needed to power the Lock 500. Follow the polarity
  symbols in the front panel. Use + and terminals to power the device.
- Insert the Key into the USB port of the Lock. When the LED on the Key turns off, (after approx. 10 seconds) the matching is complete, and you can remove the Key from the USB port.
- Go to 2a if deploying into broadband networks (ethernet) or 2b if deploying into mobile networks (Lock 500i only). If deploying Locks as DHCP client into existing networks, please see the TOSIBOX<sup>®</sup> user manual.

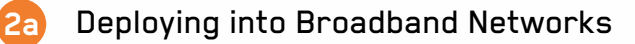

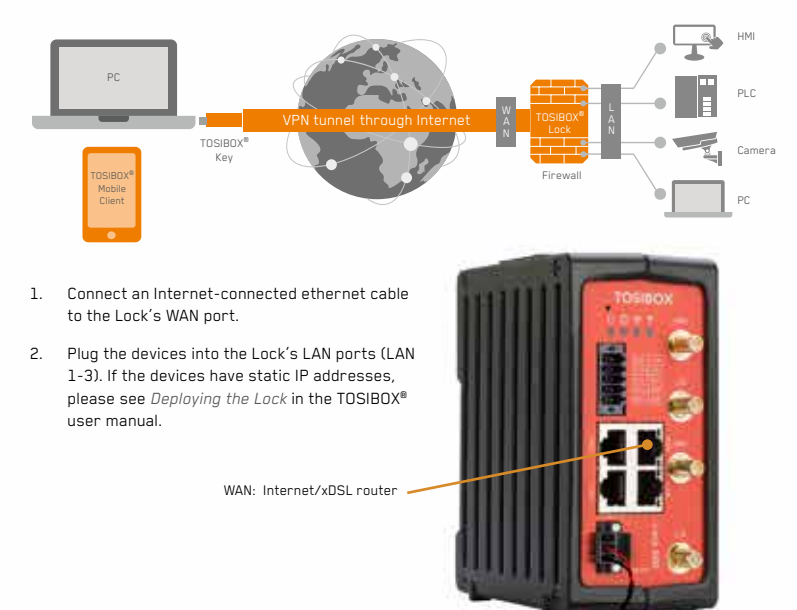

## Deploying into Mobile Networks with internal LTE modem (Lock 500i only)

You can connect the Lock to the Internet with an internal Modem. Before inserting or removing the SIM card(s), disconnect the Lock power supply.

- 1. Install the antennas as shown in the picture 1.
- 2. Insert a SIM card to slot 1 as shown in the picture 2.
- 3. Connect a computer to any LAN port with an ethernet cable.
- 4. Check IP and password from the bottom of the Lock. Type IP into your browser to access the Lock's user interface. Log in using "Admin" account. Select Network → Internal Modem and fill in the APN according to your mobile operator settings. Enter PIN code if necessary. Click Save.
- Plug network devices into the Lock's LAN ports (LAN 1-3). See Deploying the Lock in the user manual for static IP configurations.

For more information and latest supported modem models, visit www.tosibox.com/support

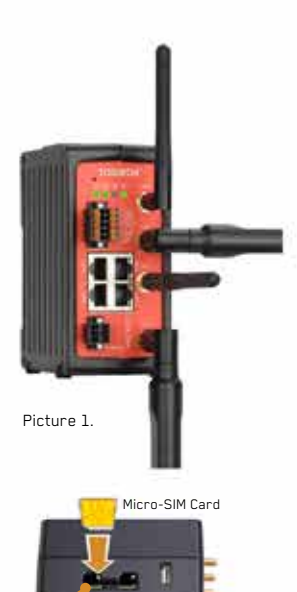

Picture 2

SIM Slot 1

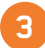

## Using the Key

To install the Key software, insert the TOSIBOX® Key into the USB port of your computer.

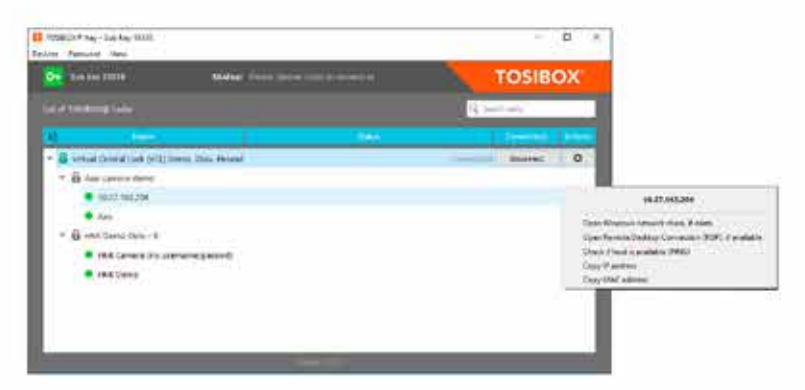

The TOSIBOX<sup>®</sup> Key user interface shows all Lock devices matched to the Key and the network devices connected to them. For more options, click **o** or **o**.

The Lock is connected to the Internet and the Key has a remote connection to the Lock.

The Lock is connected to the Internet, but the Key doesn't have a remote connection to the Lock.

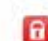

**R** 

The Lock is not connected to the Internet.

## Declaration of Conformity

Hereby, Tosibox Oy declares that the radio equipment type Lock 500 is in compliance with Directive 2014/53/EU. The full text of the EU declaration of conformity is available at

www.tosibox.com/product/lock-500/EU-DoC

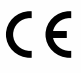

Patented, incl. US8831020, US9900178. Patents pending, incl. US14/119753, US14/390153.

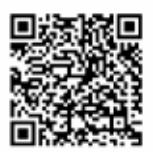

Download user manual www.tosibox.com/ Lock\_Key\_Manual\_en.pdf

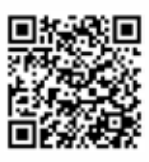

Visit Support www.tosibox.com/support/

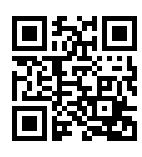

Download TOSIBOX® Mobile Client www.tosibox.com/product/ mobile-client/